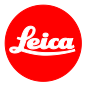

# Instructions d'installation pour le Leica Q (Typ 116)

## Firmware 3.0

Cher client,

En installant le firmware 3.0 sur votre Leica Q vous bénéficierez de nouvelles fonctions et de performances accrues pour votre appareil photo.

## Contenu de la mise à jour

| Modèle                 | LEICA Q    |
|------------------------|------------|
| Version de mise à jour | 3.0        |
| Nom du fichier de      | Q116_30quf |
| mise à jour            |            |

## Présentation

| Version | Description                                                                                                    |  |
|---------|----------------------------------------------------------------------------------------------------|--|
| Version | – Menu Favoris                                                                                                    |  |
| 3.0     | L'utilisateur peut désormais enregistrer jusqu'à 15 réglages et y accéder plus rapidement depuis un menu Favoris.                          |  |
|         | - Mode Économie d'énergie                                                                                                    |  |
|         | Si nécessaire, l'appareil peut désormais être configuré pour passer automatiquement en mode veille au bout de 10 secondes d'inutilisation. |  |
|         | - Fonctions étendues pour la touche FN                                                                                                    |  |
|         | Encore plus d'options peuvent désormais être sélectionnées pour la programmation de la touche multi-fonctions.                             |  |
|         | - Profils utilisateurs                                                                                                    |  |
|         | Des profils peuvent être importés et exportés depuis/vers une carte mémoire.                                                               |  |
|         | <ul> <li>OIS (stabilisateur d'image optique) : option de réglage 'Auto'</li> </ul>                                                         |  |
|         | Ce réglage permet l'activation automatique de la stabilisation d'image optique aux vitesses de 1/60s ou plus lentes.                       |  |
|         | <ul> <li>Options de réglage Viseur électronique/écranLCD</li> </ul>                                                                        |  |
|         | Ce paramètre de menu peut désormais être assigné à la touche FN.                                                                           |  |
|         | - Réglages de l'obturateur électronique                                                                                                    |  |
|         | L'obturateur électronique peut désormais être réglé pour être activé en permanence.                                                        |  |

#### - Fichiers DNG

La vitesse de traitement des fichiers DNG en interne dans l'appareil a été augmentée.

#### - Zone de détection autofocus

La dernière zone de détection AF utilisée est désormais mémorisée et rappelée après extinction et remise sous tension de l'appareil.

#### - Retardateur

Le réglage est désormais mémorisé et rappelé après extinction et remise sous tension de l'appareil.

#### - Option de désactivation de pré-détermination de l'exposition

La pré-détermination de l'exposition peut désormais être désactivée en mode manuel (particulièrement utile en prise de vues en studio avec des flashes, en cas de réglages de sous-exposition ou en environnements sombres).

#### - lecture d'image

La lecture automatique d'image reste active aussi longtemps que le déclencheur est maintenu enfoncé.

#### Suivre les étapes ci-dessous pour installer le nouveau firmaware sur votre Leica Q :

- 1. Eteindre le boitier.
- 2. Retirez la batterie de l'appareil photo, rechargez-la à 100% et réinsérez-la dans l'appareil photo.
- 3. Téléchargez le nouveau firmware sur votre ordinateur.
- 4. Préparer la carte mémoire :
  - a. Assurez-vous que la carte dispose d'au moins 60 Mo d'espace disque libre.
  - b. Il est recommandé de formater la carte dans l'appareil photo avant de poursuivre le processus d'installation.
- 5. Copiez le fichier du firmware dans le répertoire racine de la carte préparée.
- 6. Insérer la carte dans le boitier.
- 7. Allumer l'appareil en appuyant en même temps sur le bouton d'enregistrement vidéo.
- 8. Appuyer sur OUI pour démarrer le processus de mise à jour.
- 9. Attendre que le processus de mise à jour soit terminé.
- 10. Eteindre l'appareil et le rallumer. Vous pouvez désormais utiliser votre Leica Q.

### **ATTENTION :**

**NE JAMAIS** éteindre l'appareil ou retirer la batterie ou la carte SD pendant que le processus de mise à jour est en cours.

## LE NON RESPECT DE CET AVERTISSEMENT POURRAIT ENDOMMAGER SÉRIEUSMENT L'APPAREIL !